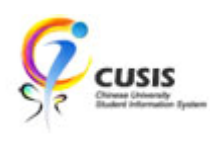

1. After login to MyCUHK, click 'CUSIS' tile.

| 🧶 MyCUHK           |                 | Hi,WONG, Rose(Student | ),Last Login:2020-01-1                                  | 0 17:05 | 5:22 |
|--------------------|-----------------|-----------------------|---------------------------------------------------------|---------|------|
|                    | ✓ Homepa        | age                   | Â                                                       | Q       | :    |
| MyPage             | News and Events |                       | CUSIS<br>Chines University<br>Endert Information System |         |      |
| eLearning          | Library         | Useful Links          | 9                                                       |         |      |
| Office 365 / @Link | Email           |                       |                                                         |         |      |

2. Click 'Manage Classes' tile

| 🦻 🖗 CL | Student Information System    | ▼ Student H              | Homepage                      | ç                             | Q | : |
|--------|-------------------------------|--------------------------|-------------------------------|-------------------------------|---|---|
|        | Profile                       | Applications             | Manage Classes                | Academic Records              |   |   |
|        | Academic Progress             | Financial Account        | Scholarship and Financial Aid | Non-local Learning Activities |   |   |
|        | Exam Timetable for UG Courses | New Student Registration | Васк tо МуСИНК<br>МуСИНК      |                               |   |   |

## 3. Click 'Class Search'.

| <ul> <li>Student Homepage</li> </ul> | Class Search and Enroll                          | Ŷ | Q | : |
|--------------------------------------|--------------------------------------------------|---|---|---|
| 2019-20 Term 2 Change                |                                                  |   |   |   |
| Hiew My Classes                      | Search For Classes ()                            |   |   |   |
|                                      | Enter keyword e.g. course, subject, class, topic |   |   | » |
| My Weekly Schedule                   | Additional ways to search                        |   |   |   |
| Enrollment Dates                     | > Favorites                                      |   |   |   |
| Erowse Course Catalog                | Recently Viewed                                  |   |   |   |
| Q Class Search                       |                                                  |   |   |   |
| ₩ Shopping Cart                      |                                                  |   |   |   |
| S Drop Classes                       |                                                  |   |   |   |
| Nwap Classes                         |                                                  |   |   |   |
| Update Classes                       |                                                  |   |   |   |
| Enrollment Status                    |                                                  |   |   |   |
| Enroll by My Requirements            |                                                  |   |   |   |
| alada en                             |                                                  |   |   |   |

## 4. Input 'UGE' as searching criteria. Press enter button or click '>>' button.

| Student Homepage          | Class Search and Enroll   | Ŷ | Q | :        |
|---------------------------|---------------------------|---|---|----------|
| 2019-20 Term 2 Change     |                           |   |   |          |
| View My Classes           | Search For Classes 🕕      |   |   | ( - )    |
| My Weekly Schedule        | Additional ways to search |   |   | <u> </u> |
| Enrollment Dates          | > Favorites               |   |   |          |
| Erowse Course Catalog     | ▼ Recently Viewed         |   |   |          |
| Q Class Search            |                           |   |   |          |
| Shopping Cart             |                           |   |   |          |
| Drop Classes              |                           |   |   |          |
| 韋 Swap Classes            |                           |   |   |          |
| Update Classes            |                           |   |   |          |
| Enrollment Status         |                           |   |   |          |
| Enroll by My Requirements |                           |   |   |          |

CUHK Confidential

5. Searching result is shown. Can further refine the result by using the filtering in left hand panel.

| < Class Search                           | Class Search Results                                                                                                   | Ş | Q  | : |
|------------------------------------------|----------------------------------------------------------------------------------------------------|---|----|---|
| ✔ Class Status                           | View Search Results                                                                                                    |   |    |   |
| Closed Classes Only                      | 50 courses displayed with keyword: UGE                                                                                 |   |    |   |
| Open Classes Only                        | Search results have exceeded a limit set by your institution. Apply filters or another key word to refine your search. |   |    |   |
| Wait List Classes Only                   |                                                                                                    |   | ↑↓ |   |
| v Subject                                | UGEA1310 - Artistic Traditions in China                                                                                |   |    |   |
| UGEA / Chinese Cultural<br>Heritage      | 3 Class Options Available                                                                                              |   | >  |   |
| UGEB / Nature, Science and<br>Technology | UGEA1515 - Reading Chinese Culture and Politics through Movies                                                         |   |    |   |
| UGEC / Society and Culture               | 1 Class Option Available                                                                                               |   | >  |   |
| UGED / Self and Humanity                 |                                                                                                    |   |    |   |
| ↓ Class Meeting Days                     | UGEA2100 - Outline of Chinese Culture<br>2 units                                                                       |   | >  |   |
|                                          | 9 Class Options Available                                                                                              |   |    |   |
|                                          | UGEA2110 - An Introduction to Chinese Culture                                                                          |   |    |   |
|                                          | 3 units                                                                                                    |   | >  |   |
|                                          | 4 Class Options Available                                                                                              |   |    |   |
|                                          | UGEA2140 - Chinese Culture and Its Modernization                                                                       |   |    |   |
| 🗆 Tue                                    | 2 units                                                                                                    |   | >  |   |
| Wed                                      | 2 Glass Options Avanable                                                                                               |   |    |   |
| ✓ Class End Times                        | UGEA2145 - Chinese Music and Culture                                                                                   |   |    |   |
| End 11am - 1pm                           | 1 Class Option Available                                                                                               |   | >  |   |
| ▼ Number of Units                        | UGEA2148 - Chineseness through Music: Then and Now                                                                     |   |    |   |
| □ 1.5 – 2 Units                          | 1 Class Option Available                                                                                               |   | >  |   |

6. After selecting a class, can click the 'Class' link to view class details.

| Class Search     Course Information |            |            |                  |                                                                                        |                               | Ŷ                          | Q                  | :                  |          |    |
|-------------------------------------|------------|------------|------------------|----------------------------------------------------------------------------------------|-------------------------------|----------------------------|--------------------|--------------------|----------|----|
| 2019-20 Term 2                      |            |            |                  |                                                                                        |                               |                            |                    |                    |          |    |
| View My Classes                     | UGEA 2     | 110        |                  |                                                                                        |                               |                            |                    |                    |          |    |
| My Weekly Schedule                  | An Introd  | luction to | Chinese Culture  |                                                                                        |                               |                            |                    |                    |          |    |
| Enrollment Dates                    | > Cour     | se Infor   | mation           |                                                                                        |                               |                            |                    |                    |          |    |
| Browse Course Catalog               | Select a c | class opti | on ()            |                                                                                        |                               |                            | Selecte            | ed Filters         | 4 optior | ns |
| Q Class Search                      | Option     | Status     | Class            | Meeting Dates                                                                          | Days and<br>Times             | Room                       | Instructor         | Seats              |          |    |
| ™ Shopping Cart                     | 1          | Open       | ( 6691 ) A - LEC | 10/1, 17/1, 24/1, 31/1, 7/2, 14/2, 21/2, 28/2, 6/3, 13/3, 20/3, 27/3, 3/4, 10/4, 17/4  | Friday<br>2:30PM to<br>5:15PM | Y.C. Liang Hall<br>104     | Dr. H** Hiu<br>Wah | Open S<br>80 of 80 | eats     |    |
| Drop Classes                        | 2          | 0.000      | (6739) B. LEC    | 7/4 14/4 21/4 28/4 4/2 11/2 18/2 25/2 3/3                                              | Tuesday                       | Humanities                 | Prof C***          | Open S             | eate     |    |
| Nwap Classes                        | 2          | Open       | (0/33)0-220      | 10/3, 17/3, 24/3, 31/3, 7/4, 14/4                                                      | 3:30PM to<br>6:15PM           | Building 12                | David              | 60 of 60           | ) >      |    |
| Update Classes                      | 3          | Open       | ( 7641 ) C - LEC | 6/1, 13/1, 20/1, 27/1, 3/2, 10/2, 17/2, 24/2, 2/3, 9/3, 16/3, 23/3, 30/3, 6/4, 13/4    | Monday<br>10:30AM to          | Humanities<br>Building 114 | WY, Jdj Lfkxz      | Open S<br>80 of 80 | eats     |    |
| Enrollment Status                   |            |            |                  |                                                                                        | 1:15PM                        |                            |                    |                    |          |    |
| Enroll by My Requirements           | 4          | Open       | ( 8986 ) D - LEC | 6/1, 13/1, 20/1, 27/1, 3/2, 10/2, 17/2, 24/2, 2/3,<br>9/3, 16/3, 23/3, 30/3, 6/4, 13/4 | Monday<br>3:30PM to<br>6:15PM | T.C. Cheng Bldg<br>C1      | Dr. C**** So<br>An | Open S<br>80 of 80 | eats     |    |
| 📋 Planner                           |            |            |                  |                                                                                        |                               |                            |                    |                    |          |    |

CUHK Confidential

7. The meeting information, enrollment information, class details and class availability are shown.

| < Class Search       |                            | Course In                           | formation                             |                    |     | Ŷ                   | Q          | •    |
|----------------------|----------------------------|-------------------------------------|---------------------------------------|--------------------|-----|---------------------|------------|------|
| 2019-20 Term 2       |                            |                                     |                                       |                    |     |                     |            |      |
| View My Classes      | UGEA 2110                  |                                     |                                       |                    |     |                     |            |      |
| Mv Weekly Schedule   | An Introduction to         | Chinese Culture                     |                                       |                    |     |                     |            |      |
|                      |                            | Class Inf                           | ormation                              |                    | ×   |                     |            |      |
| Enrollment Dates     | Meeting Information        | Enrollment Information              | Class Details                         | Class Availability | ł   |                     |            |      |
| Browse Course Ca     | LIGEA 2110 An Introduction | to Chinese Culture                  |                                       |                    | ect | ed Filters          | 4 opti     | ions |
| Q Class Search       | (7641) C - LEC             |                                     |                                       | Status : Open      |     | Seats               |            |      |
| Shopping Cart        |                            |                                     |                                       |                    |     | Open S<br>80 of 80  | Seats<br>0 | >    |
| Drop Classes         |                            |                                     | SER 2100. Go requisite. Any course ma |                    |     |                     |            |      |
| Z Swap Classes       | No Class Notes             |                                     |                                       |                    | )   | Open S<br>60 of 60  | Seats<br>0 | >    |
| Update Classes       | Class Attributes           | Medium of Instruction - Cantonese o | nly                                   |                    | oxz | : Open S<br>80 of 8 | Seats      |      |
| Enrollment Status    |                            |                                     |                                       |                    |     |                     |            | >    |
| Enroll by My Requi   |                            |                                     |                                       |                    | 0   | Open S<br>80 of 80  | Seats<br>0 | >    |
| Planner              |                            |                                     |                                       |                    |     |                     |            |      |
| Timetable Planner    |                            |                                     |                                       |                    | 1   |                     |            |      |
| Teaching Timetable t | by Subj/Dpt                |                                     |                                       |                    |     |                     |            |      |

To learn more on "How to use Chinese University Student Information System (CUSIS)", please visit

- Computer-basd training: <u>http://www.cuhk.edu.hk/cusis/login/howto/cbt-student/</u>
- FAQs and How-to page: http://www.cuhk.edu.hk/cusis/faqs.html

CUHK Confidential